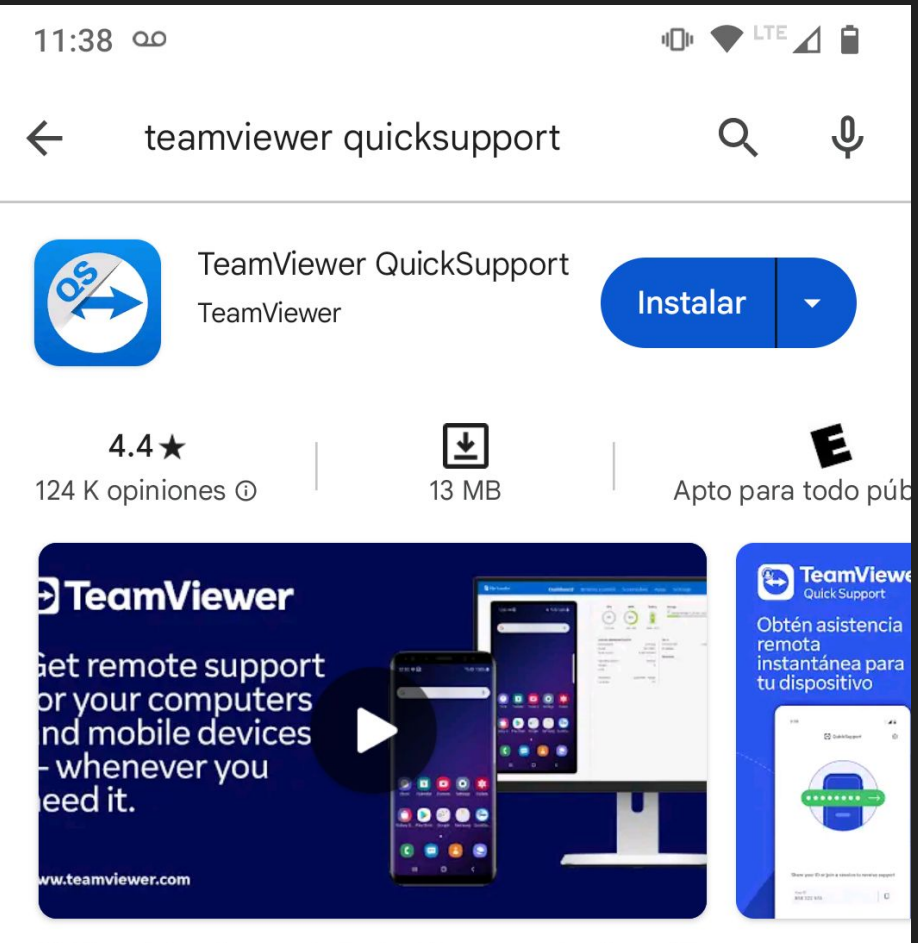

Obtén asistencia remota instantánea para tu dispositivo

# #1. Descarga: Teamviewer quicksupport.

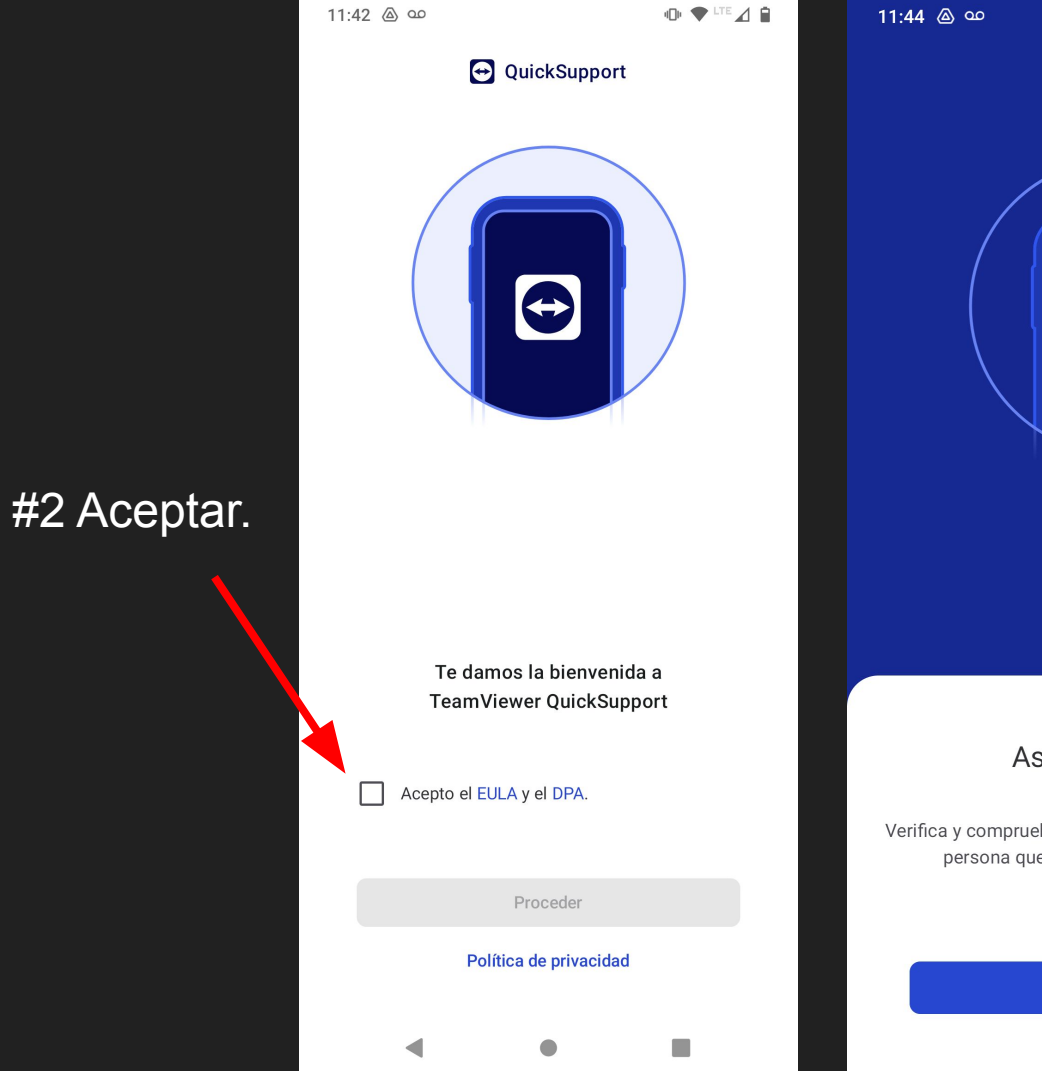

# #3 Damos continuar en todos los botones a continuación.

Asegurar acceso

-----

Verifica y comprueba siempre dos veces si confías en la persona que va a acceder a tu dispositivo.

Continuar

Saltar

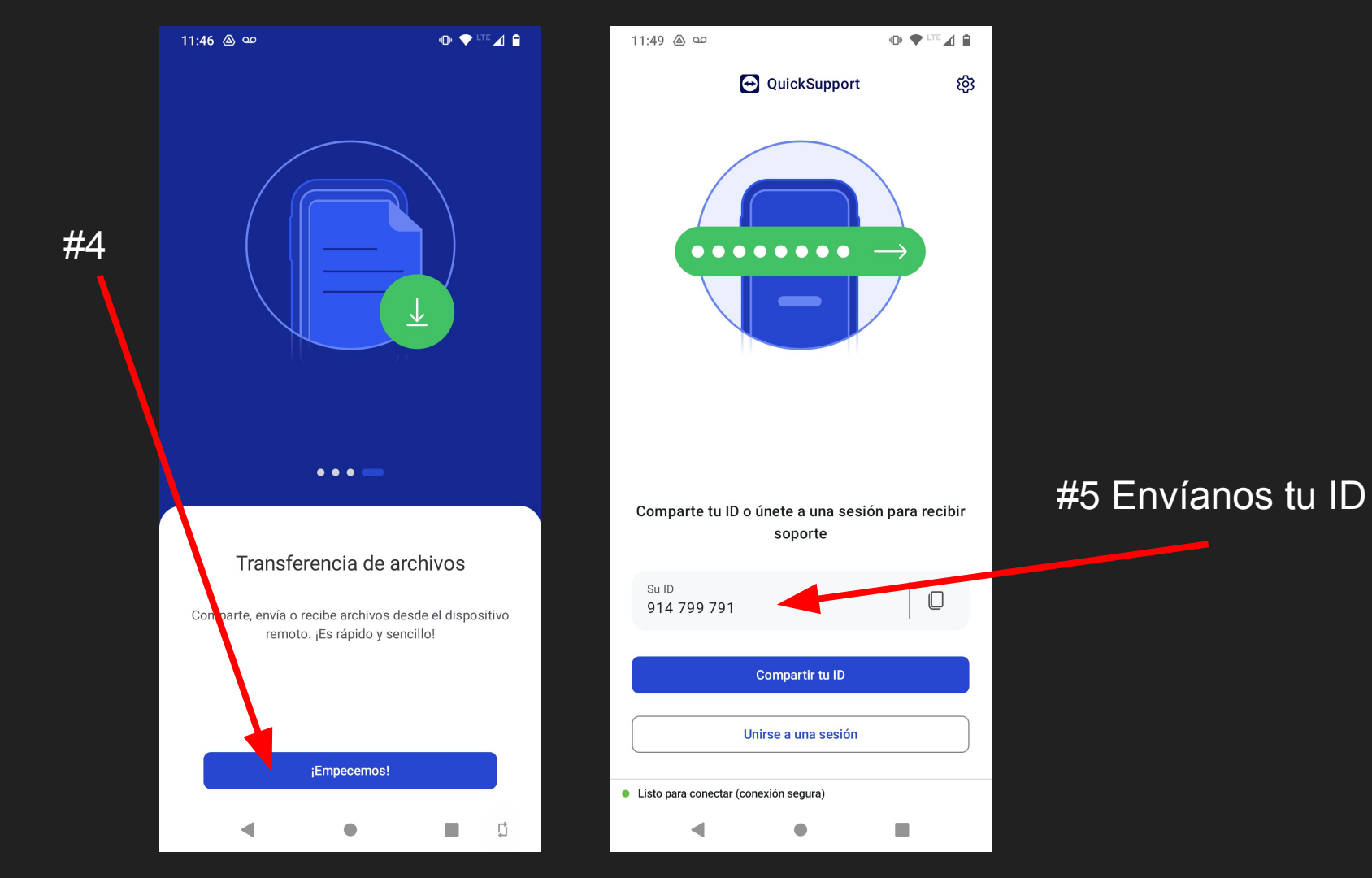

#### 11:56 🛔 🛔 🛆 🚥

#### 

QuickSupport

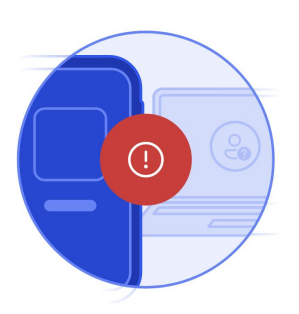

#### Comprobar este usuario

Asegúrate de que conoces y confías en este usuario antes de darle acceso remoto a tu dispositivo.

Con frecuencia, los estafadores se hacen pasar por **proveedores de servicios de comunicación**. Ten cuidado cuando compartas tu información.

Comprobar usuario

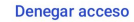

Conexión entrante...

# #6 Comprobar usuario

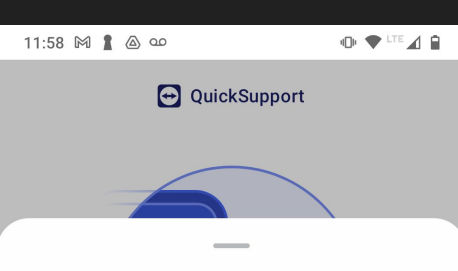

### Información del usuario

Este usuario tiene una cuenta gratuita. Estas pueden ser usadas por los estafadores para ocultar sus identidades.

Mostrar nombre kevin Identidad no verificada por TeamViewer.

Correo electrónico ......@gmail.com

<sub>País</sub> México

Licencia Usuario gratuito (no corporcial) Quiero permitir el acceso

Denegar acceso

# #7 Damos click en "Quiero permitir acceso" y después en "Permitir"

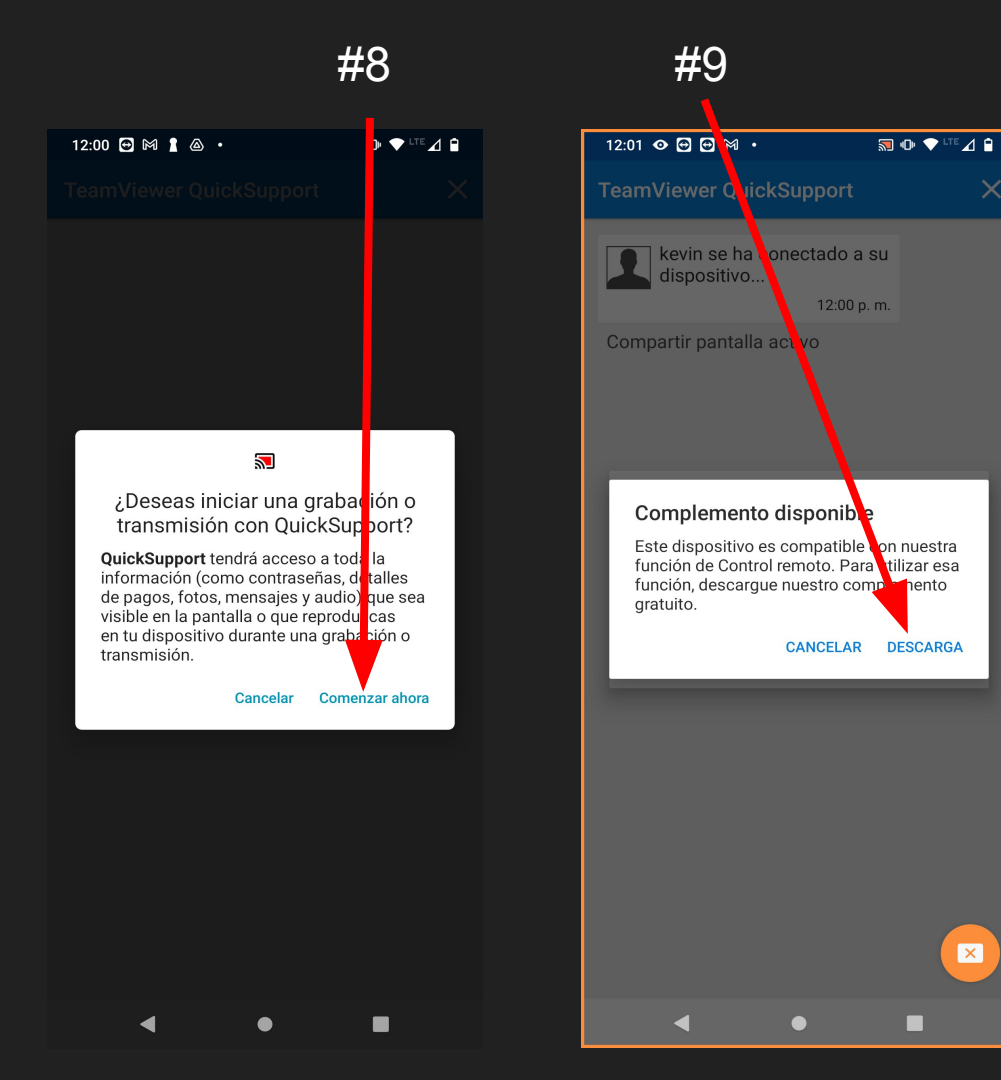

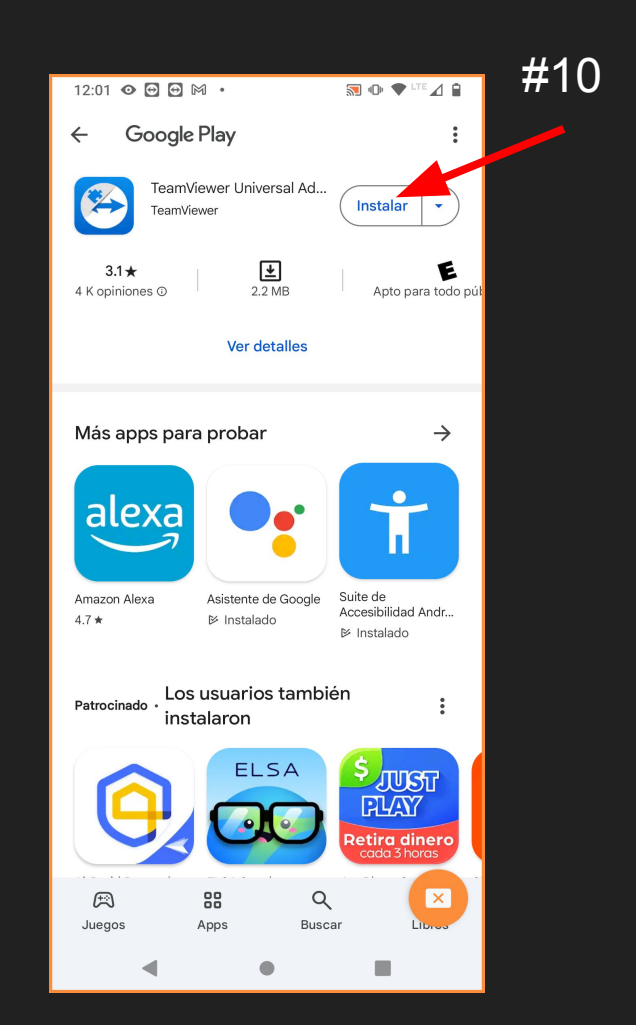

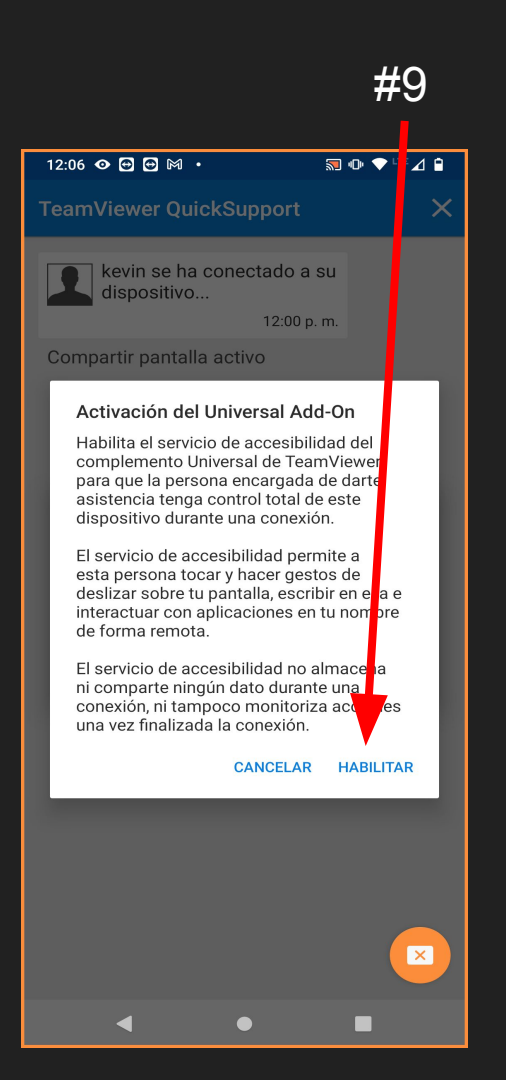

### #10 12:09 🔂 🕅 🛔 🙆 🔹 Accesibilidad Q $\bigcirc$ ← APLICACIONES DE CARGADAS Deslizar para dividir la pantalla No Sentio Desitop No/Sentio Lesktop will need accessibility for $\odot$ Keyboard shortcuts for ease of use as well as an automatic app closing mechanism for users who find it har to close apps within Sentio Desktop. ewer Universal Add-On 1 Team\ No LECTORES DE PANTALLA Seleccionar para pronunciar . No/Escucha el texto seleccionado TalkBack No/Lee los elementos en pantalla Salida de texto a voz PANTALLA Tamaño de fuente Predeterminado Tamaño en pantalla Predeterminado a oscuro

### #11 12:09 🔂 🎮 🛔 🛆 🔸 ← TeamViewer Universal Add-On Usar TeamViewer Universal Add-On OPCIONES Ataio de TeamViewer Universal Add-On No (i) El complemento Universal de TeamViewer utiliza este servicio de accesibilidad para ofrecer un control total de este dispositivo a la persona encargada de proporcionarte asistencia durante una conexión mediante TeamViewer. El servicio de accesibilidad permite a esta persona hacer clic en tu pantalla y deslizarla, escribir texto en ella e interactuar con aplicaciones en tu nombre y de forma remota. El servicio de accesibilidad no almacena ni comparte datos durante una conexión, ni tampoco monitoriza ninguna acción fuera de la conexión. -

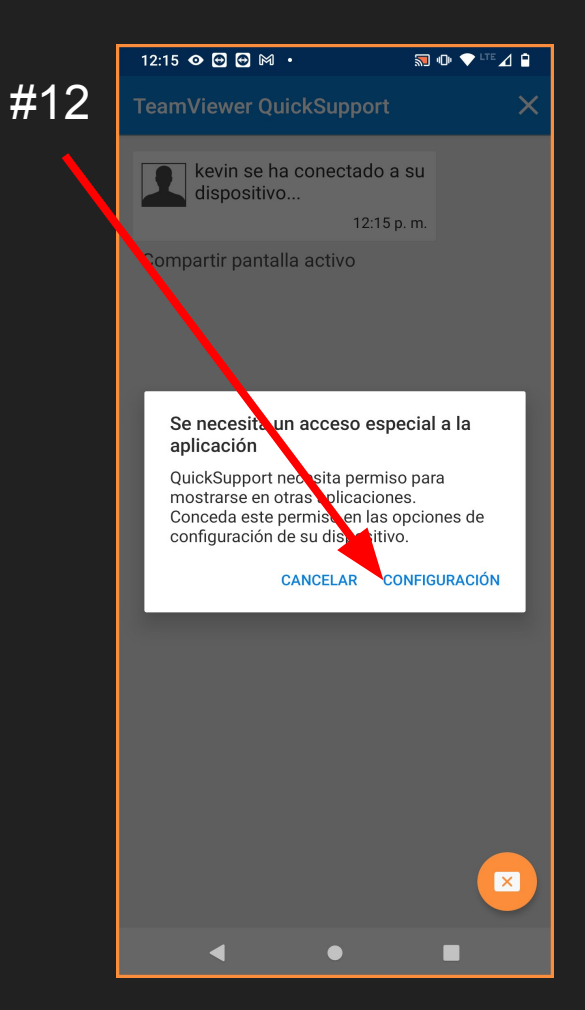

### #13

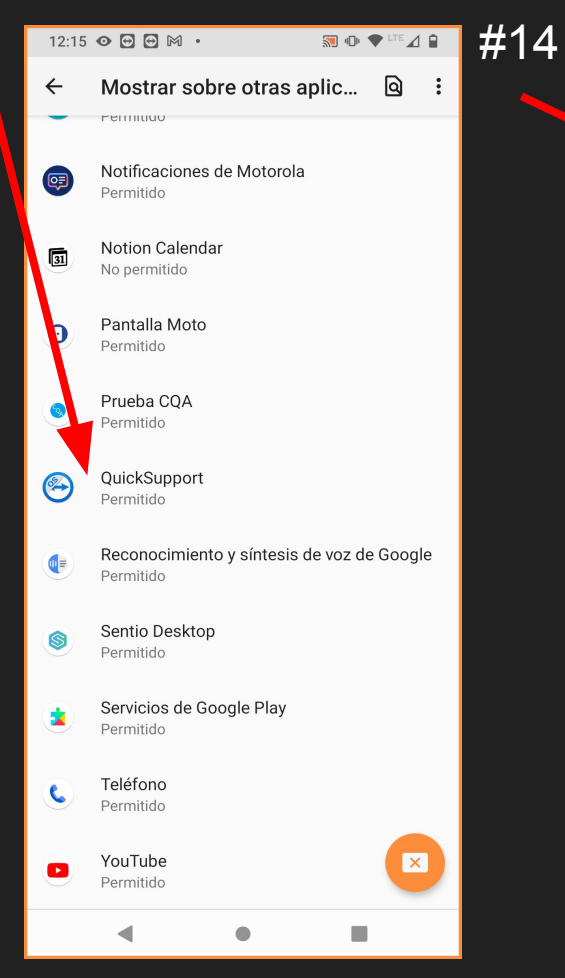

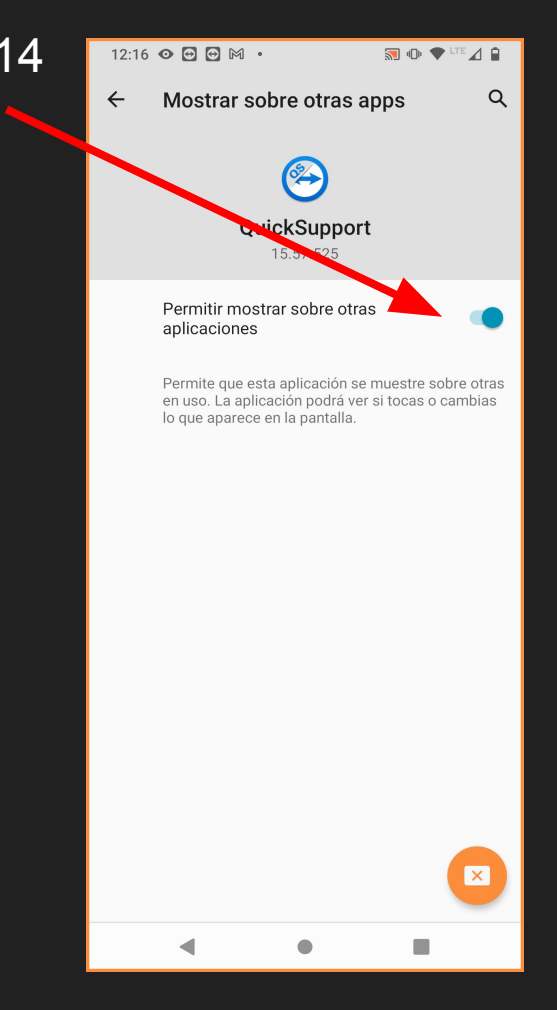

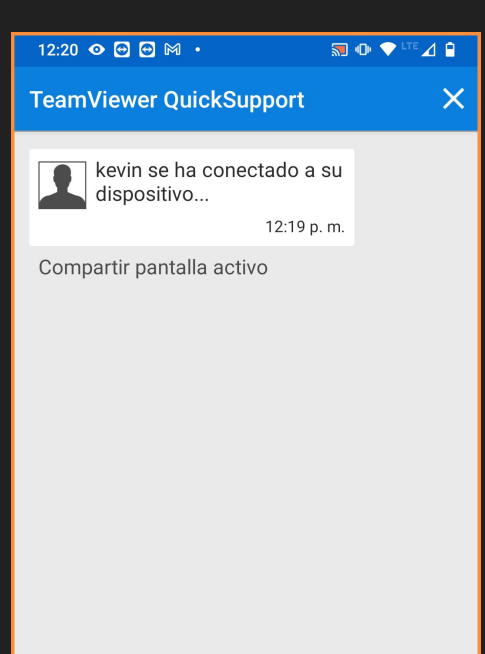

◀

×

Regresamos a la aplicación y listo. Podremos configurar tu teléfono de forma remota.